#### SANS 2023

# Workshop: Beyond Firewalls: Techniques for Protecting Cloud-Based Assets

#### Prerequisites

- An Azure account which you are the owner / have root access
- A laptop with a web browser

GitHub link: https://github.com/cy63rSANS/workshop1 deploy

#### Synopsis

When a system designed for on-premises operation is migrated to a public cloud, it is exposed to additional vulnerabilities and risks of exploitation. This workshop will delve into the realm of cloud native security solutions and techniques, to demonstrate how it is possible to protect such systems that are otherwise considered indefensible particularly in the case of "Lift and Shift".

#### Stage 1

#### Objective: Deploy lab assets

This entire workshop focuses on using the Azure web portal the Azure shell CLI. There are several ways to access the CLI but we will focus on 2 methods for this lab.

If you are using Windows 11 you can access an inbuilt application called 'Terminal'. Terminal allows you to connect to Azure cloud shell without using the web browser.

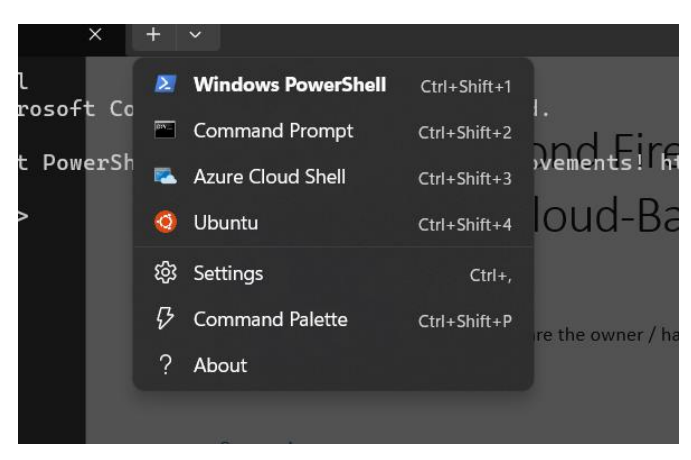

If you are using any other operating system other than Windows 11 you can use the browser to directly access the shell using the link on the top right of the Azure portal.

|            |                          |               | ▷   | Ŗ      | Û | <u>ينې</u> | ? | <u>র্</u> ন | S<br>S/ |
|------------|--------------------------|---------------|-----|--------|---|------------|---|-------------|---------|
|            |                          |               | Clo | ud She | I |            |   |             |         |
| <b>†</b>   | 0                        | $\rightarrow$ |     |        |   |            |   |             |         |
| scriptions | Microsoft<br>Defender fo | More services |     |        |   |            |   |             |         |

Alternatively, and highly recommended you can also use a full browser-based shell from Azure just by navigating to <u>https://shell.azure.com</u>

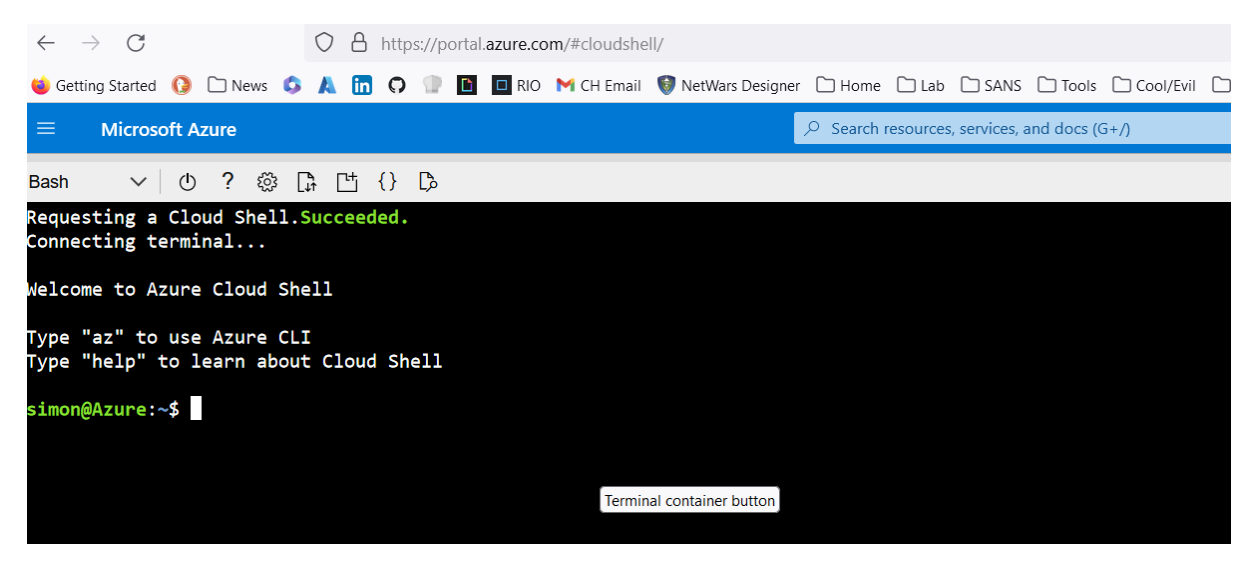

*Requirement:* When you first login to the cloud shell it will ask you for a storage account to log your shell activity and provide you with profile storage space. Please just accept the defaults.

Now you're in the console and the shell we can go ahead and deploy the workshop assets.

#### Actions: Deployment process

- 1. In the shell run the following commands:
- 2. git clone https://github.com/cy63rSANS/workshop1 deploy
- 3. cd /workshop1\_deploy
- 4. terraform init
- 5. terraform apply -auto-approve

You should now see terraform deploying your infrastructure.

WARNING: You may receive an error from the shell saying ERROR, the was an issue using MSI. If you do receive this error, please run the following commands.

az login

Follow the instructions to sign in with the device ID.

Once you have completed this, please re-run the deployment instructions from number 3 onwards.

Once the deployment is complete you will see this:

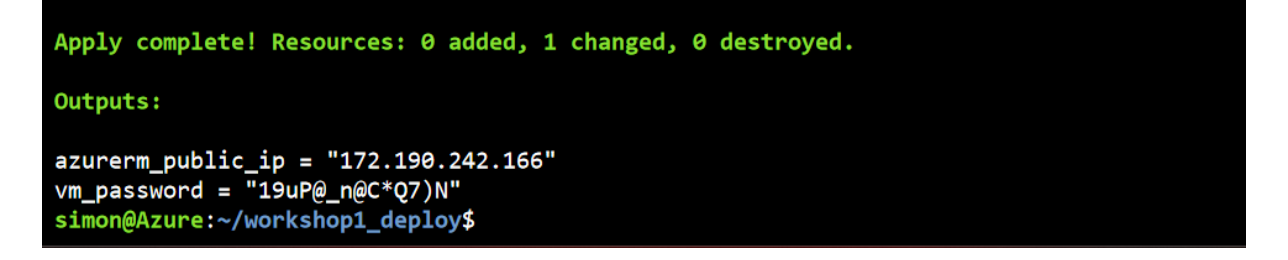

#### Review: What you have just accomplished

The lab environment should now be deployed, you should be able to see the following assets in a resource group called SANSWorkshop. You can find this in the Azure portal under 'Resource Groups'

| SANSWorkshop *                   | <b>☆</b> …                                                                              |                                                                                |
|----------------------------------|-----------------------------------------------------------------------------------------|--------------------------------------------------------------------------------|
| ,₽ §earch ≪                      | 🕂 Create 🛞 Manage view 🗸 📋 Delete resource group 🖒 Refresh 🞍 Export to CSV 😚 Open query | $\oslash$ Assign tags $\rightarrow$ Move $\checkmark$ II Delete $\downarrow$ E |
| () Overview                      | ↑ Essentials                                                                            |                                                                                |
| <ul> <li>Activity log</li> </ul> | Subscription (move) : sans-netwars-elite-0fc2087c                                       | Deployments : No deployments                                                   |
| Access control (IAM)             | Subscription ID : 0ca097b8-df5d-406b-8155-a4c896584838                                  | Location : East US                                                             |
| 🔷 Tags                           | Tags (edit) : CreatedDate : 2023-07-12T00:08:57Z Version : V0.1                         |                                                                                |
| 📩 Resource visualizer            |                                                                                         |                                                                                |
| 🗲 Events                         | Resources Recommendations                                                               |                                                                                |
| Settings                         | Filter for any field Type equals all X Location equals all X the Add filter             |                                                                                |
| Deployments                      | Sharing day a star same t                                                               |                                                                                |
| O Security                       | showing I to 8 of 8 records.                                                            |                                                                                |
| 🔋 Stacks                         | Name 🗘                                                                                  | Туре ↑↓                                                                        |
| Policies                         | 🗌 🧬 fairlinelogs                                                                        | Log Analytics workspace                                                        |
| Properties                       | 🔲 🚍 mlyegahavd                                                                          | Storage account                                                                |
| 🔒 Locks                          | Setwork1                                                                                | Virtual network                                                                |
| Cost Management                  | Since we we we we we we we we we we we we we                                            | Network Interface                                                              |
| S. Cort anabarie                 | 🗌 👽 NSG1                                                                                | Network security group                                                         |
| Cost analysis                    | PIP-Webserver                                                                           | Public IP address                                                              |
| Cost alerts (preview)            | Se webserver                                                                            | Disk                                                                           |
| budgets                          | Webserver                                                                               | Virtual machine                                                                |
| Advisor recommendations          |                                                                                         |                                                                                |
| Monitoring                       |                                                                                         |                                                                                |
| Insights (preview)               |                                                                                         |                                                                                |
| Alerts                           |                                                                                         |                                                                                |
|                                  |                                                                                         |                                                                                |

You can retrieve your Webservers IP address from the Azure Portal by navigating to the Virtual Machine object called 'Webserver' or you can retriceve the IP address by running this command in the shell:

az network public-ip list -g SANSWorkshop | jq -r .[].ipAddress

#### Browsing to this IP should present you with this page:

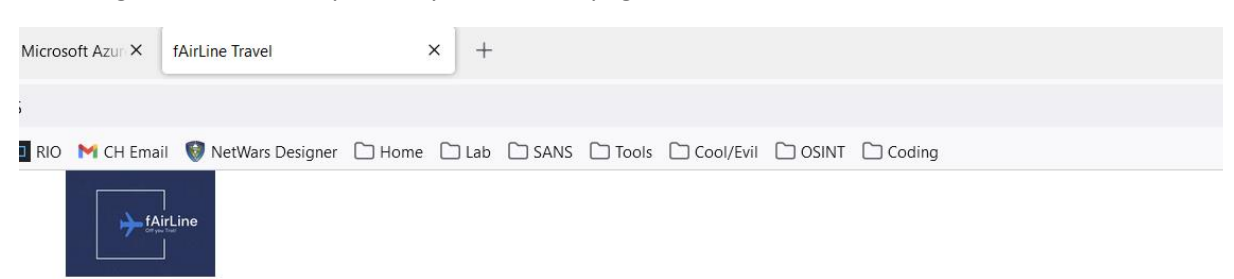

We provide flights to many destinations around the world. Book your next trip with us today!

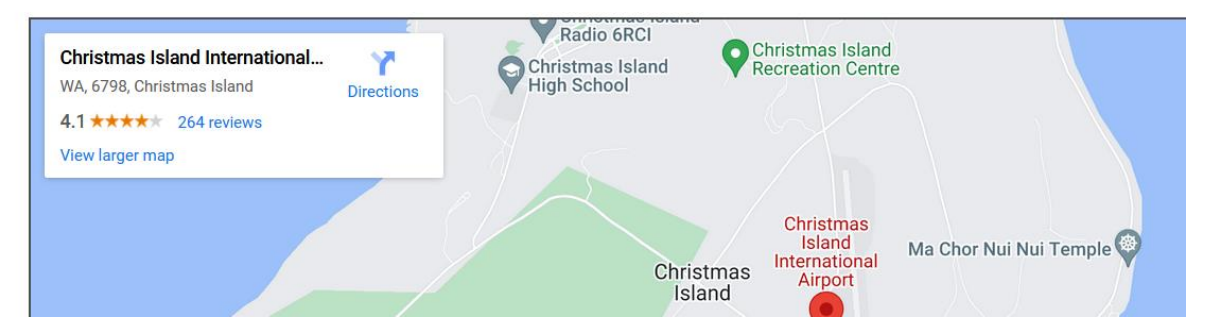

WARNING: This page may take 5 mins before its available. Make sure you wait until you see this page before proceeding.

Last deployment step:

Run this command from the cloud shell:

./final.sh

Once this command has completed you can run an attack against your webserver, simply paste your webserver IP address in the page below and it will attack your site.

### https://attack.cy63r.ninja

So, Who attacked you?

What was the source IP address?

## Defence and visibility remediations:

Add Application Gateway Max 15 mins

#### Objective: Add application gateway and WAF to protect webservice

You are going to add an application gateway to the resource group to protect the web application and API

1. Navigate to 'Application Gateways'

|                         | All Services (22)                                                                                                    | Marketplace (4) Document                                                                                                    | ation (                                 |
|-------------------------|----------------------------------------------------------------------------------------------------|----------------------------------------------------------------------------------------------------|-----------------------------------------|
|                         | Azure Active Directory (0)                                                                                                    |                                                                                                    |                                         |
| Refresh 🛓 Ex            | Services                                                                                                    |                                                                                                    |                                         |
| otion equals <b>all</b> | Application gateways                                                                                                    |                                                                                                    | 4                                       |
|                         | Application Gateways for Cont                                                                                                    | tainers                                                                                                    | 4                                       |
|                         |                                                                                                    |                                                                                                    |                                         |
|                         |                                                                                                    |                                                                                                    |                                         |
|                         | Home > Load balancing   Applicat                                                                                                    | ion Gateway >                                                                                                    |                                         |
|                         | Create application g                                                                                                    | jateway                                                                                                    |                                         |
|                         |                                                                                                    |                                                                                                    |                                         |
|                         |                                                                                                    |                                                                                                    | (6) Deview I errete                     |
|                         | Basics ② Frontends ③                                                                                                    | ) Backends (4) Configuration (5) Tage                                                                                                    | s                                       |
|                         | <ul> <li>Basics (2) Frontends (3)</li> <li>An application gateway is a web traf</li> </ul>                                                                                                    | ) Backends ④ Configuration 5 Tag:<br>fic load balancer that enables you to manage tr                                                                                                    | affic to your web application. Learn mo |
|                         | Basics (2) Frontends (3)     An application gateway is a web traf     about application gateway C <sup>2</sup>                                                                                                    | ) Backends (4) Configuration (3) Tag:                                                                                                    | affic to your web application. Learn mo |
|                         | <ul> <li>Basics (2) Frontends (3)</li> <li>An application gateway is a web traf about application gateway (3)</li> <li>Project details</li> </ul>                                                                                                    | ) Backends ④ Configuration ③ Tag:                                                                                                    | affic to your web application. Learn mo |
|                         | Basics ② Frontends ③     An application gateway is a web traf     about application gateway @     Project details     Select the subscription to manage d     your resources. @                                                                                                    | ) Backends (4) Configuration (3) Tag:<br>fic load balancer that enables you to manage tr<br>eployed resources and costs. Use resource grou                                                                                                    | affic to your web application. Learn me |
|                         | Basics (2) Frontends (3) An application gateway is a web traf about application gateway G <sup>*</sup> Project details     Select the subscription to manage d your resources. G <sup>*</sup> Subscription * ①                                                                                                    | ) Backends (4) Configuration (3) Tag:<br>fic load balancer that enables you to manage tr<br>eployed resources and costs. Use resource grou<br>sans-netwars-elite-0fc2087c                                                                                                    | affic to your web application. Learn mo |
|                         | Basics ② Frontends ③     An application gateway is a web traf about application gateway G*     Project details     Select the subscription to manage d your resources. G*     Subscription * ③     Resource group * ④                                                                                                    | ) Backends (4) Configuration (3) Tag:<br>fic load balancer that enables you to manage tr<br>eployed resources and costs. Use resource grou<br>sans-netwars-elite-0fc2087c<br>SANSWorkshop                                                                                                    | affic to your web application. Learn mc |
|                         | Basics ② Frontends ③     An application gateway is a web traf about application gateway co     Project details     Select the subscription to manage do     your resources. co     Subscription * ③     Resource group * ④                                                                                                    | ) Backends (4) Configuration (3) Tag:<br>fic load balancer that enables you to manage tr<br>eployed resources and costs. Use resource grou<br>sans-netwars-elite-0fc2087c<br>SANSWorkshop<br>Create new                                                                                                    | affic to your web application. Learn mc |
|                         | Basics (2) Frontends (3) An application gateway is a web traf about application gateway c <sup>3</sup> Project details      Select the subscription to manage d your resources. c <sup>3</sup> Subscription * ()      Resource group * ()      Instance details                                                                                                    | ) Backends (4) Configuration (3) Tag:<br>fic load balancer that enables you to manage tr<br>eployed resources and costs. Use resource grou<br>sans-netwars-elite-0fc2087c<br>SANSWorkshop<br>Create new                                                                                                    | affic to your web application. Learn mo |
|                         | Basics (2) Frontends (3) An application gateway is a web traf about application gateway G*      Project details      Select the subscription to manage d your resources. G*      Subscription * ①     Resource group * ①      Instance details      Application gateway name *                                                                                                    | ) Backends (4) Configuration (3) Tag:<br>fic load balancer that enables you to manage tr<br>eployed resources and costs. Use resource grou<br>sans-netwars-elite-0fc2087c<br>SANSWorkshop<br>Create new<br>AppGateway1                                                                                                    | affic to your web application. Learn mc |
|                         | Basics     2) Frontends     An application gateway is a web traf<br>about application gateway of     Project details     Select the subscription to manage d<br>your resources. of     Subscription * ①     Resource group * ①     Instance details     Application gateway name *     Region *                                                                                                    | ) Backends (4) Configuration (3) Tag:<br>fic load balancer that enables you to manage tr<br>eployed resources and costs. Use resource grou<br>sans-netwars-elite-0fc2087c<br>SANSWorkshop<br>Create new<br>AppGateway1<br>East US                                                                                                    | affic to your web application. Learn mc |
|                         | Basics ② Frontends ③     An application gateway is a web traf about application gateway of about application gateway of about application to manage d your resources. of Subscription * ③     Resource group * ④     Instance details     Application gateway name *     Region *     Tier ④                                                                                                    | ) Backends (4) Configuration (3) Tag:<br>fic load balancer that enables you to manage tr<br>eployed resources and costs. Use resource grou<br>sans-netwars-elite-0fc2087c<br>SANSWorkshop<br>Create new<br>AppGateway1<br>East US<br>Standard                                                                                                    | affic to your web application. Learn mo |
|                         | Basics     2) Frontends     An application gateway is a web traf<br>about application gateway of     Project details     Select the subscription to manage d<br>your resources. co     Subscription * ①     Resource group * ①     Instance details     Application gateway name *     Region *     Tier ①     Instance count * ①                                                                                                    | ) Backends (4) Configuration (3) Tag:<br>fic load balancer that enables you to manage tr<br>eployed resources and costs. Use resource grou<br>sans-netwars-elite-0fc2087c<br>SANSWorkshop<br>Create new<br>AppGateway1<br>East US<br>Standard                                                                                                    | affic to your web application. Learn mo |
|                         | Basics     2) Frontends     An application gateway is a web traf<br>about application gateway of     Project details     Select the subscription to manage d<br>your resources. of     Subscription * ①     Resource group * ①     Instance details     Application gateway name *     Region *     Tier ①     Instance count * ①                                                                                                    | ) Backends (4) Configuration (3) Tag:<br>fic load balancer that enables you to manage tr<br>eployed resources and costs. Use resource grou<br>sans-netwars-elite-0fc2087c<br>SANSWorkshop<br>Create new<br>AppGateway1<br>East US<br>Standard<br>1                                                                                                    | affic to your web application. Learn mc |
|                         | Basics     2) Frontends     An application gateway is a web traf<br>about application gateway of     Project details     Select the subscription to manage d<br>your resources. c <sup>3</sup> Subscription * ①     Resource group * ①     Instance details     Application gateway name *     Region *     Tier ①     Instance count * ①     SKU size ①                                                                                              | ) Backends (4) Configuration (3) Tag:<br>fic load balancer that enables you to manage tr<br>eployed resources and costs. Use resource grou<br>sans-netwars-elite-0fc2087c<br>SANSWorkshop<br>Create new<br>AppGateway1<br>East US<br>Standard<br>1<br>Small                                                                                             | affic to your web application. Learn mc |
|                         | Basics     2) Frontends     An application gateway is a web traf<br>about application gateway of     Project details     Select the subscription to manage d<br>your resources. of     Subscription * ①     Resource group * ①     Instance details     Application gateway name *     Region *     Tier ①     Instance count * ①     SKU size ①     HTTP2 ①                                                                                          | ) Backends (4) Configuration (3) Tag:<br>fic load balancer that enables you to manage tr<br>eployed resources and costs. Use resource grou<br>sans-netwars-elite-0fc2087c<br>SANSWorkshop<br>Create new<br>AppGateway1<br>East US<br>Standard<br>1<br>Small<br>Disabled (2) Enabled                                                                     | affic to your web application. Learn mo |
|                         | Basics     2) Frontends     An application gateway is a web traf<br>about application gateway of     Project details     Select the subscription to manage d<br>your resources. of     Subscription * ①     Resource group * ①     Instance details     Application gateway name *     Region *     Tier ①     Instance count * ①     SKU size ①     HTTP2 ①     Configure virtual network                                                            | Backends       ④ Configuration       ⑤ Tag:         fic load balancer that enables you to manage tr         eployed resources and costs. Use resource grout         sans-netwars-elite-0fc2087c         SANSWorkshop         Create new         AppGateway1         East US         Standard         1         Small         O Disabled       ⑥ Enabled | affic to your web application. Learn me |
|                         | Basics     2) Frontends     An application gateway is a web traf<br>about application gateway of     Project details     Select the subscription to manage d<br>your resources. of     Subscription * ①     Resource group * ①     Instance details     Application gateway name *     Region *     Tier ①     Instance count * ①     SKU size ①     HTTP2 ①     Configure virtual network     Virtual network * ①                                    | ) Backends (4) Configuration (3) Tag:<br>fic load balancer that enables you to manage tr<br>eployed resources and costs. Use resource grou<br>sans-netwars-elite-0fc2087c<br>SANSWorkshop<br>Create new<br>AppGateway1<br>East US<br>Standard<br>1<br>Small<br>O Disabled (2) Enabled<br>Network1                                                       | affic to your web application. Learn mc |
|                         | Basics     2) Frontends     An application gateway is a web trafabout application gateway c <sup>3</sup> Project details     Select the subscription to manage d     your resources. c <sup>3</sup> Subscription *      Resource group *      Resource group *      Instance details     Application gateway name *     Region *     Tier      Instance count *      SKU size      HITTP2      Configure virtual network     Virtual network *      O | ) Backends (4) Configuration (3) Tag:<br>fic load balancer that enables you to manage tr<br>eployed resources and costs. Use resource grou<br>sans-netwars-elite-0fc2087c<br>SANSWorkshop<br>Create new<br>AppGateway1<br>East US<br>Standard<br>1<br>Small<br>Disabled (2) Enabled<br>Network1<br>Create new                                           | affic to your web application. Learn mc |

3. Then click 'Next. Previous Next : Frontends >

4. Click on 'WAF Policy' and Create New, Then give the WAF a name:

|    | Create Web Applicatio                                                                                                    | n Firewall Policy                                                                                                    |        |
|----|----------------------------------------------------------------------------------------------------|----------------------------------------------------------------------------------------------------|--------|
|    | Malicious attacks such as SQL Injection, Cr<br>and pose a big threat to web application c<br>keeps your service available and helps you | oss Site Scripting (XSS), and other OWASP to<br>wners. Web Application Firewall (WAF) prote<br>meet compliance requirements. WAF policy |        |
|    | Name * WAF_1                                                                                                    |                                                                                                    |        |
|    | $\square$ Add Bot Protection $\bigcirc$                                                                                                 |                                                                                                    |        |
|    |                                                                                                    |                                                                                                    |        |
| 5. | Click on 'Frontends' then click                                                                                                    | < to <b>'Add New'</b> IP address                                                                                                    |        |
|    | Create application g                                                                                                    | gateway                                                                                                    |        |
|    |                                                                                                    |                                                                                                    |        |
|    | A Basics 2 Frontends                                                                                                    | Backends (4) Configuration (5) Tags (6) Review + create                                                                                 |        |
|    |                                                                                                    |                                                                                                    |        |
|    | Traffic enters the application gatewa<br>private IP address, or one of each ty                                                          | ay via its frontend IP address(es). An application gateway can use a public IP address,<br>/pe. Ơ                                       |        |
|    |                                                                                                    |                                                                                                    |        |
|    |                                                                                                    |                                                                                                    |        |
|    | Public IP address *                                                                                                    | Choose public IP address                                                                                                    | $\sim$ |
|    |                                                                                                    | Add new                                                                                                    |        |
|    |                                                                                                    |                                                                                                    |        |
|    |                                                                                                    |                                                                                                    |        |
| 6. | private in address, or one of each type. D                                                                                              |                                                                                                    |        |
|    | Frontend IP address type ①                                                                                                    | ● Public ○ Private ○ Both                                                                                                    |        |
|    | Public IP address *                                                                                                    | Choose public IP address                                                                                                    |        |
|    |                                                                                                    | Add new                                                                                                    |        |
|    |                                                                                                    | Add a public IP                                                                                                    |        |
|    |                                                                                                    | Name * AppGWpip ✓                                                                                                    |        |

| Add a public IP      |                  |  |  |  |
|----------------------|------------------|--|--|--|
| Name *               | AppGWpip 🗸       |  |  |  |
| SKU                  | Basic Standard   |  |  |  |
| Assignment           | Oynamic O Static |  |  |  |
| Availability<br>zone | None             |  |  |  |
| ОК                   | Cancel           |  |  |  |

7. Click on 'Backends' and then 'Add Backend Pool'

| Add a backend pool. $\qquad \qquad \times$                                               |                                       |                                                                                            |                      |  |
|------------------------------------------------------------------------------------------|---------------------------------------|--------------------------------------------------------------------------------------------|----------------------|--|
| A backend pool is a collectio<br>A backend pool can contain<br>names, or an App Service. | n of resources to<br>virtual machines | o which your application gateway can send<br>s, virtual machines scale sets, IP addresses, | l traffic.<br>domain |  |
| Name *                                                                                   | AppGW_be_                             | pool                                                                                       | ~                    |  |
| Add backend pool without<br>targets<br>Backend targets                                   | Yes                                   | No                                                                                         |                      |  |
| 1 item                                                                                   |                                       |                                                                                            |                      |  |
| Target type                                                                              |                                       | Target                                                                                     |                      |  |
| Virtual machine                                                                          | $\sim$                                | NIC-WS (172.50.2.10)                                                                       | <b>İİ</b>            |  |
| IP address or FQDN                                                                       | $\sim$                                |                                                                                            |                      |  |
|                                                                                          |                                       |                                                                                            |                      |  |

Click 'Next: Configuration' and select 'Add a routing Rule'
 Add a routing rule

Configure a routing rule to send traffic from a given frontend IP address to one or more backend targets. A rout and at least one backend target.

| Rule name *                | НТТР |
|----------------------------|------|
| Driority *                 | 1    |
| *Listener *Backend targets |      |

A listener "listens" on a specified port and IP address for traffic that uses a specified protocol. If the listener crit gateway will apply this routing rule. 🖙

| Listener name * 🛈 | НТТР                 |
|-------------------|----------------------|
| Frontend IP * ①   | Public  The HTTPS    |
| Port * ①          | 80                   |
| Listener type ①   | 💿 Basic 🔵 Multi site |

#### Custom error pages

Show customized error pages for different response codes generated by Application Gateway. This section lets error pages. Learn more 🖙

| Bad Gateway - 502      | Enter Html file URL |
|------------------------|---------------------|
| Forbidden - 403        | Enter Html file URL |
| Show more status codes |                     |

9. Complete as above then click 'Backend Targets' and click on Backend settings 'Add New' Listener **S Backend targets** 

Choose a backend pool to which this routing rule will send traffic. You will also need to behavior of the routing rule.  $\square$ 

| Target type          | Backend pool O Redirection     |
|----------------------|--------------------------------|
|                      | AppGW_be_pool                  |
| Backend target * 🕕   | Add new                        |
|                      |                                |
| Backend settings * 🕕 | Add new                        |
|                      | 😣 The value must not be empty. |

#### Path-based routing

You can route traffic from this rule's listener to different backend targets based on the I set of Backend settings based on the URL path.  $\Box$ 

## Add Backend setting

#### ← Discard changes and go back to routing rules

| Backend settings name *        | нттр               |
|--------------------------------|--------------------|
| Backend protocol               | • HTTP O HTTPS     |
| Backend port *                 | 80                 |
| Additional settings            |                    |
| Cookie-based affinity 🛈        | C Enable O Disable |
| Connection draining ①          | C Enable 💿 Disable |
| Request time-out (seconds) * 🛈 | 20                 |
| Override backend path 🛈        |                    |
|                                |                    |

#### Host name

By default, the Application Gateway sends the same HTTP host header to the backend as it receives frc application/service requires a specific host value, you can override it using this setting.

|                             | Yes | No |
|-----------------------------|-----|----|
| Override with new host name |     |    |
|                             | Yes | No |
| Create custom probes        |     |    |

10. Complete as above then click 'Add', then 'Add' again

## 11. Again, click on 'Add routing rule'

## Add a routing rule

Configure a routing rule to send traffic from a given frontend IP address to one or more backend targets. A I and at least one backend target.

| Rule name *                                                                          | API                                                                    |
|--------------------------------------------------------------------------------------|------------------------------------------------------------------------|
| Priority * 🛈                                                                         | 2                                                                      |
| *Listener *Backend targets                                                           |                                                                        |
| A listener "listens" on a specified port and gateway will apply this routing rule. 더 | IP address for traffic that uses a specified protocol. If the listener |
| Listener name * 🛈                                                                    | API                                                                    |
| Frontend IP * (i)                                                                    | Public                                                                 |
| Protocol ①                                                                           | ● HTTP ○ HTTPS                                                         |
| Port * ①                                                                             | 8080                                                                   |
| Listener type (i)                                                                    | 💿 Basic 🔘 Multi site                                                   |
| Custom error pages                                                                   |                                                                        |
| Show customized error pages for different error pages. Learn more 🗗                  | response codes generated by Application Gateway. This section          |

| Bad Gateway - 502      | Enter Html file URL |
|------------------------|---------------------|
| Forbidden - 403        | Enter Html file URL |
| Show more status codes |                     |

12. Complete as above then click on 'Backend Targets' and on Backend Settings select 'Add New'

## Add Backend setting

#### ← Discard changes and go back to routing rules

| Backend settings name *        | API                |
|--------------------------------|--------------------|
| Backend protocol               | ● HTTP ○ HTTPS     |
| Backend port *                 | 8080               |
| Additional settings            |                    |
| Cookie-based affinity 🕡        | 🔘 Enable 💿 Disable |
| Connection draining 🕕          | 🔘 Enable 🧿 Disable |
| Request time-out (seconds) * 🛈 | 20                 |
| Override backend path 🛈        |                    |
|                                |                    |

#### Host name

By default, the Application Gateway sends the same HTTP host header to the backend as it receive application/service requires a specific host value, you can override it using this setting.

Override with new host name

| $\subset$        | Yes | No | )         |
|------------------|-----|----|-----------|
| $\left( \right)$ | Yes | No | $\supset$ |

Create custom probes

13.

## Add a routing rule

Configure a routing rule to send traffic from a given frontend IP address to one or more backend t listener and at least one backend target.

| Rule name ' | k   |  |  | API |
|-------------|-----|--|--|-----|
|             |     |  |  |     |
| *** *       | + - |  |  |     |

\* Listener \* Backend targets

Choose a backend pool to which this routing rule will send traffic. You will also need to specify a behavior of the routing rule.  $\Box$ 

Add new

API Add new

Backend pool Redirection

AppGW\_be\_pool

Target type

Backend target \* 🛈

Backend settings \* ()

#### Path-based routing

You can route traffic from this rule's listener to different backend targets based on the URL path  $\cdot$  set of Backend settings based on the URL path.  $\square$ 

Path based rules

| Path                             | Target name | Backend setting name |
|----------------------------------|-------------|----------------------|
| No additional targets to display | ,           |                      |

Add multiple targets to create a path-based rule

#### 14.

15. When it looks like this , Click 'Add' then 'Add' again ate application gateway

| asics 🗸 Frontends 🗸 Backends 🚺 Configu                       | ation ③ Tags ⑥ Review + create                |                                                                      |                       |                      |               |  |
|--------------------------------------------------------------|-----------------------------------------------|----------------------------------------------------------------------|-----------------------|----------------------|---------------|--|
| routing rules that link your frontend(s) and backend(s). You | ı can also add more backend pools, add a seci | ond frontend IP configuration if you haven't already, or edit previo | eus configurations. 🖻 |                      |               |  |
|                                                              |                                               | *                                                                    |                       |                      |               |  |
| Frontends                                                    |                                               | Routing                                                              | Routing rules         |                      | Backend pools |  |
| + Add a frontend                                             | IP                                            | + Add a routir                                                       | ng rule               | + Add a backend pool |               |  |
| Public: (new) AppGWpip                                       | <b>i</b>                                      | HTTP                                                                 | <u> </u>              | AppGW_be_pool        | 1             |  |
|                                                              |                                               | API                                                                  | <u>ii</u>             |                      |               |  |

16.

17. It should now look like this, if so go to 'Next: Tags' then 'Review and Create', Then 'Create'

18. This will take up to 15 minutes to provision.

- 19. Once provisioning is complete, return to the Application Gateway configuration and navigate to 'Health Rules'
- 20. Create new health rule that matches the following configuration:

21.

## Add health probe

myAppGateway

|     | Name *                               | API-Health 🗸    | •   |
|-----|--------------------------------------|-----------------|-----|
|     | Protocol *                           | • HTTP O HTTPS  |     |
|     | Pick host name from backend settings | 🔿 Yes 💿 No      |     |
|     | Host * ()                            | 127.0.0.1       | •   |
|     | Pick port from backend settings      | 🔿 Yes 💿 No      |     |
|     | Port *                               | 8080 ~          | ·   |
|     | Path * 🛈                             | /api 🗸          | · ] |
|     | Interval (seconds) * 🕕               | 30              |     |
|     | Timeout (seconds) * 🕕                | 30              |     |
|     | Unhealthy threshold * 🕕              | 3               | ]   |
|     | Use probe matching conditions        | 💽 Yes 🔵 No      |     |
|     | HTTP response status code match * ①  | 404 ~           | ·   |
|     | HTTP response body match 🔅           | Cannot GET /api |     |
| 22. | Backend settings ①                   | api             |     |

- 23. Click on test, then 'Add'
- 24. Application Gateway configuration is now complete.
- 25. You now have to update some webserver configurations to complete this upgrade, I have provided a script to do this. Back in the Azure shell run the following script:

26. ./appGwFix.sh

Your new webserver IP will be shown, you can now return to the attack website to generate some traffic for your logs.

#### Objective: Configure log visibility

To get logs from this webserver we need to use the AMA logging agent, Since Ubuntu 22.04 is not supported for the Log Analytics agent.

1. Navigate to 'Data Collection Endpoints' and click 'Create'. Create data collection endpoint

| Basics Tags Review + create                                                         |                                                                             |              |
|-------------------------------------------------------------------------------------|-----------------------------------------------------------------------------|--------------|
| Select the subscription to manage deplo<br>manage all of your resources. Learn more | yed resources and costs. Use resource groups like folders to organize and e |              |
| Endpoint details                                                                    |                                                                             |              |
| Endpoint Name *                                                                     | LinuxSysLogCollector                                                        | $\checkmark$ |
| Subscription * ①                                                                    | sans-netwars-elite-0fc2087c                                                 | $\sim$       |
| Resource Group * (i)                                                                | SANSWorkshop                                                                | $\sim$       |
|                                                                                     | Create new                                                                  |              |
| Region * 🛈                                                                          | East US                                                                     | $\sim$       |

- 2.
- 3. Click 'Review and Create
- 4. Now Navigate to 'Monitor' and under 'Settings' select 'Data Collection Rules, and click 'Create'

| Create Data Collection Rule<br>Data collection rule management                        |                                                                          |              |  |  |  |
|---------------------------------------------------------------------------------------|--------------------------------------------------------------------------|--------------|--|--|--|
| Basics Resources Collect and del                                                      | iver Review + create                                                     |              |  |  |  |
| Select the subscription to manage deploye<br>manage all of your resources. Learn more | ed resources and costs. Use resource groups like folders to organize and |              |  |  |  |
| Rule details                                                                          |                                                                          |              |  |  |  |
| Rule Name *                                                                           | WebServerSyslog                                                          | $\checkmark$ |  |  |  |
|                                                                                       |                                                                          | _            |  |  |  |
| Subscription * 🕕                                                                      | sans-netwars-elite-0fc2087c                                              | $\sim$       |  |  |  |
|                                                                                       |                                                                          |              |  |  |  |
| Resource Group * ①                                                                    | SANSWorkshop                                                             | $\sim$       |  |  |  |
|                                                                                       | Create new                                                               |              |  |  |  |
| Region * 🛈                                                                            | East US                                                                  | $\sim$       |  |  |  |
| Platform Type * 🛈                                                                     | O Windows                                                                |              |  |  |  |
|                                                                                       | • Linux                                                                  |              |  |  |  |
|                                                                                       |                                                                          |              |  |  |  |
| Data Collection Endpoint ①                                                            | LinuxSysLogCollector                                                     | $\sim$       |  |  |  |

 Click on 'Resources' and the 'Add Resources' the select the Webserver: Select a scope

| Resource group                    | Resource types     |                 | Locations    |
|-----------------------------------|--------------------|-----------------|--------------|
| SANSWorkshop 🗸                    | All resource types | $\checkmark$    | All location |
| ♀ Search to filter items          |                    |                 |              |
| Scope                             |                    | Resource type   |              |
| □ ∨ 🕈 sans-netwars-elite-0fc2087c |                    | Subscription    |              |
| SANSWorkshop                      |                    | Resource group  |              |
| Vebserver                         |                    | Virtual machine |              |

 Click on 'Collect and Deliver' then '+Add Data Source' and select 'Linux Syslog', then 'Destination' tab before selecting the *fairlinelogs (SANSWorkshop)* account Add data source

#### \* Data source Destination

Select the destination(s) for where the data will be delivered. Normal usage charges for the destination will occur. Learn more pricing.

+ Add destination

| , | * Destination type | Subscription |                             | Account or namespace |                             |
|---|--------------------|--------------|-----------------------------|----------------------|-----------------------------|
|   | Azure Monitor Logs | $\sim$       | sans-netwars-elite-0fc2087c | $\sim$               | fairlinelogs (SANSWorkshop) |

8. Then click 'review and Create'

If you now navigate to the Virtual Machine 'Webserver' and navigate to 'Extensions and applications' you should see 2 agents added, these are you data collector agents and within a few minutes you should start receiving logs.

Try navigating to 'Logs' under the Monitoring section and running this query:

Syslog

| top 100 by TimeGenerated desc

#### Objective: Application Gateway adjustments and logging

Now you should check your application gateway is working properly and configure some additional logging.

 Navigate to 'Diagnostic settings' and click on '+Add diagnostic Setting' Diagnostic setting

| A diagnostic setting specifies a list o<br>and one or more destinations that y<br>more about the different log catego | f categories of platform logs and/o<br>ou would stream them to. Normal u<br>ries and contents of those logs | r metrics that you want to collect from a resource,<br>usage charges for the destination will occur. Learn |  |
|----------------------------------------------------------------------------------------------------|----------------------------------------------------------------------------------------------------|----------------------------------------------------------------------------------------------------|--|
| Diagnostic setting name *                                                                                             | AppGWLogs                                                                                                   | ✓                                                                                                    |  |
| Logs                                                                                                    |                                                                                                    | Destination details                                                                                        |  |
| Category groups ①                                                                                                    |                                                                                                    | Send to Log Analytics workspace                                                                            |  |
| Categories                                                                                                    |                                                                                                    | Subscription<br>sans-netwars-elite-0fc2087c<br>Log Analytics workspace<br>fairlinelogs ( eastus )          |  |
| Application Gateway Performance Log                                                                                   |                                                                                                    |                                                                                                    |  |
| Application Gateway Fire                                                                                              | wall Log                                                                                                    | Archive to a storage account                                                                               |  |
| Metrics                                                                                                    |                                                                                                    | Stream to an event hub                                                                                     |  |
|                                                                                                    |                                                                                                    | Send to partner solution                                                                                   |  |

2. Click on Save, Test the website and if everything is working:

Now we have to update the NSG to stop direct traffic from hitting the webserver so all traffic now has to traverse the Application Gateway.

- 1. Navigate to the resource group and click on the NSG1
- 2. Click on the WebApp\_Inbound rule and change the source to 'Service Tag' then select the 'Source Service Tag' '*GatewayManager*'
- 3. Click 'Save' and wait a few minutes before testing the AppGW IP and Old IP for access to the webserver.

#### Bonus Objective: Add security to Storage Account

You can also add security to the Storage account which is currently public, you can do this configuring the Network rules to only allow access from the webserver vNet and Subnet.

- 1. Navigate to the Storage account from the resource group
- 2. Click on 'Networking'
- 3. Select 'Enabled from selected virtual networks and IP addresses'

| Add networks                                                                                                    |                         |     |  |  |
|----------------------------------------------------------------------------------------------------|-------------------------|-----|--|--|
|                                                                                                    |                         |     |  |  |
| Subscription *                                                                                                    |                         |     |  |  |
| sans-netwars-elite-0fc2087c                                                                                                    |                         |     |  |  |
| Virtual networks *                                                                                                    |                         |     |  |  |
| Network1                                                                                                    |                         |     |  |  |
| Subnets *                                                                                                    |                         |     |  |  |
| SubNet1 (Service endpoint required)                                                                                                    |                         |     |  |  |
|                                                                                                    |                         |     |  |  |
| The following networks don't have service endpoints enabled<br>for 'Microsoft.Storage'. Enabling access will take up to 15<br>minutes to complete. After starting this operation, it is safe to<br>leave and return later if you do not wish to wait. |                         |     |  |  |
| Virtual network                                                                                                    | Service endpoint status |     |  |  |
| $\sim$ Network1                                                                                                    |                         | ••• |  |  |
| SubNet1                                                                                                    | Not enabled             | ••• |  |  |

- 4.
- 5. Configure as above and click 'Enable' then wait a few minutes until you are notified the endpoint has been created.
- 6. Now click 'Add' and then 'Save' at the top of the window.
- 7. On the left hand side, scroll down to 'Diagnostics settings' and click on 'Blob'

8. 'Click on '+Add diagnostic Settings' and configure as below: Diagnostic setting

| 🔚 Save 🗙 Discard 📋 De                                                                                            | lete 🕺 Feedback                                                                                                    |                                                                                                 |        |
|----------------------------------------------------------------------------------------------------|----------------------------------------------------------------------------------------------------|-------------------------------------------------------------------------------------------------|--------|
| A diagnostic setting specifies a list<br>and one or more destinations that<br>more about the different log categ | of categories of platform logs and/or met<br>you would stream them to. Normal usage<br>ories and contents of those logs | rics that you want to collect from a resource,<br>charges for the destination will occur. Learn |        |
| Diagnostic setting name *                                                                                        | blobLogs                                                                                                    |                                                                                                 |        |
| Logs                                                                                                    |                                                                                                    | Destination details                                                                             |        |
| Categories                                                                                                    |                                                                                                    | Send to Log Analytics workspace                                                                 |        |
|                                                                                                    |                                                                                                    | Subscription                                                                                    |        |
| StorageWrite                                                                                                    |                                                                                                    | sans-netwars-elite-0fc2087c                                                                     | $\sim$ |
|                                                                                                    |                                                                                                    | Log Analytics workspace                                                                         |        |
| Storages dete                                                                                                    |                                                                                                    | fairlinelogs ( eastus )                                                                         | $\sim$ |
| Metrics                                                                                                    |                                                                                                    | Archive to a storage account                                                                    |        |
|                                                                                                    |                                                                                                    | Stream to an event hub                                                                          |        |
|                                                                                                    |                                                                                                    | Send to partner solution                                                                        |        |

You have now configured all defensive and logging agents and services.

Request some further attacks against your web application from here:

#### https://attack.cy63r.ninja

You can now view in the logs the source of the attacks, the method used and the files acquired.

Below are some hints and tips the types of queries you can use:

#### Monitor Queries:

Heartbeat : check to make sure logs are arriving

VM:

```
Heartbeat
| where TimeGenerated > ago(1h)
| summarize NoHeartbeatPeriod = now() - max(TimeGenerated) by
Computer
| top 10 by NoHeartbeatPeriod desc
```

#### Syslog – SSH attack

Syslog
| top 100 by TimeGenerated desc
| where Facility == "authpriv"

Syslog – User ID of SSH attacks

```
Syslog
| top 100 by TimeGenerated desc
| where Facility != "user"
```

Log Analytics Queries:

All Application Data logging

App gateway:

```
AzureDiagnostics
| where Category == "ApplicationGatewayAccessLog"
```

#### Application Data Logging successful downloads / connections

```
AzureDiagnostics
| where ResourceType == "APPLICATIONGATEWAYS"
and OperationName == "ApplicationGatewayAccess"
and httpStatus_d > 200
```

```
AzureDiagnostics
| where Category == "ApplicationGatewayAccessLog"
| where host_s == "xxx.xxx.xxx"
| summarize count() by host_s, bin(TimeGenerated, 30m)
| render timechart
```

#### Total requests by URL

```
AzureDiagnostics
| where ResourceProvider == "MICROSOFT.NETWORK" and Category ==
"ApplicationGatewayAccessLog"
| summarize count() by requestUri_s
```

#### Requests per minute by URL in timechart

```
AzureDiagnostics
| where ResourceProvider == "MICROSOFT.NETWORK" and Category ==
"ApplicationGatewayAccessLog"
| summarize count() by requestUri_s, bin(TimeGenerated, 1m)
| render timechart
```

#### Requests of URL by IP address

```
AzureDiagnostics
| where ResourceProvider == "MICROSOFT.NETWORK" and Category ==
"ApplicationGatewayAccessLog"
| summarize count() by requestUri_s,clientIP_s,requestQuery_s
```

#### Requests resulting in >500+ responses by URL in the last hour

```
AzureDiagnostics
| where ResourceProvider == "MICROSOFT.NETWORK" and Category ==
"ApplicationGatewayAccessLog"
| where httpStatus_d >= 500
| summarize count(httpStatus_d) by httpStatus_d,requestUri_s,
bin(TimeGenerated, 1h)
| order by count_httpStatus_d desc
| project httpStatus_d, requestUri_s, TimeGenerated,
count httpStatus_d
```

#### Failed requests over time

```
AzureDiagnostics
| where ResourceProvider == "MICROSOFT.NETWORK" and Category ==
"ApplicationGatewayAccessLog"
| where httpStatus_d >= 400
| parse requestQuery_s with "SERVER-ROUTED=" serverRouted "&"
| extend httpStatus = tostring(httpStatus_d)
| summarize count() by serverRouted, bin(TimeGenerated, 5m)
| render timechart
```